# **Installing the Piano Pipeline Chart**

### Check which version of VP-SCE you have

When you start VP-SCE the splash screen shows the version number in the upper right-hand corner, either v9.1 or v10. You can also go to the Help menu and select About VantagePoint:

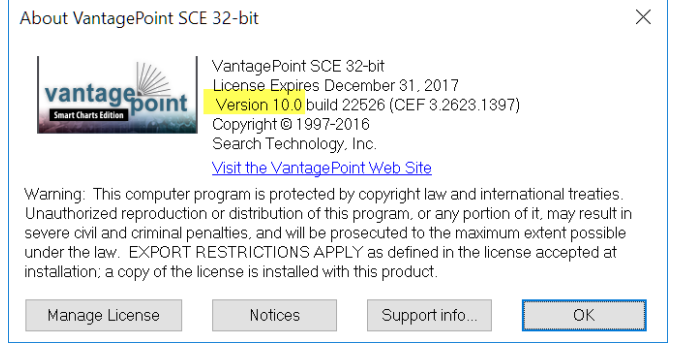

## Visit the Downloads page from VP-SCE

From within VP-SCE, go to the Help menu and select Visit Downloads Page. Click the Scripts button to go the Scripts page. Scroll down until you find the script that matches your version of VP-SCE. PianoPipelineChart.zip is for VP-SCE version 10 *only* and PianoPipelineChart 9.1.zip is for VP-SCE version 9.1 *only*:

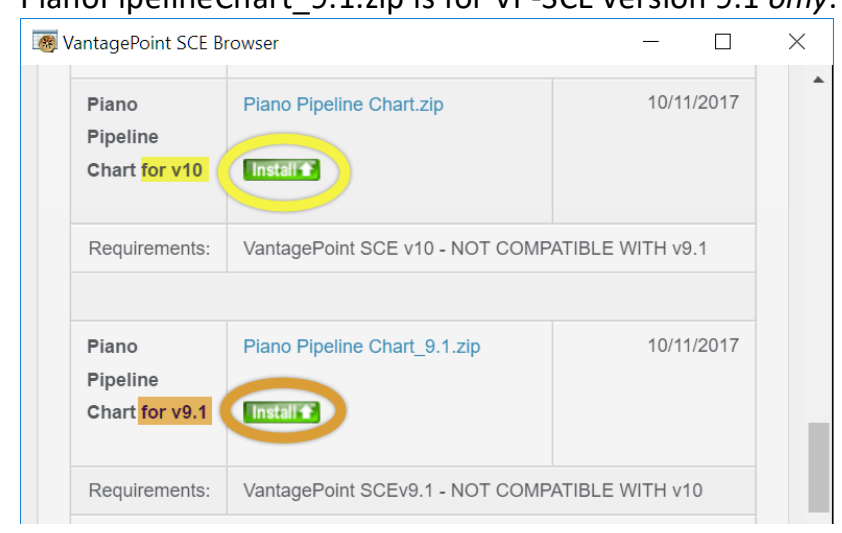

Click the Install button. If you are prompted to update files, click the Yes to All button:

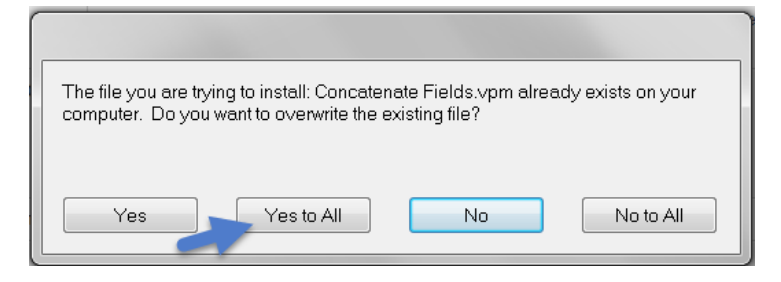

You should then see a message indicating that the piano chart script has been installed:

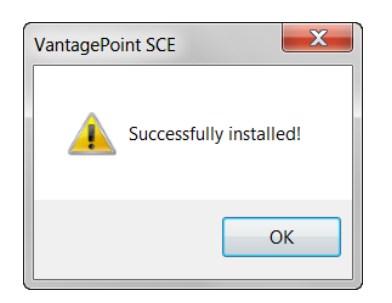

# Add it to your Scripts menu

If you go to the Scripts menu and do not see Piano Pipeline Chart listed, you need to add it. Go to Scripts | Modify Script Menu:

| Scripts | Modify Script Menu |
|---------|--------------------|
| Se 14   |                    |

### Click the Add Script button:

| 💽 Modify Scripts Menu                                                                                                    |        | x |  |
|----------------------------------------------------------------------------------------------------|--------|---|--|
| Scripts will be displayed on the Script Menu in the same order that they are displayed here. To add or change a hotkey, select a script, then press the Assign Hotkey button and select the hotkey you want you want from the popup menu. |        |   |  |
| Filename                                                                                                    | Hotkey |   |  |
| C:\Program Files (x86)\VantagePoint-SCE\Macros\Aduna Cluster Map.vpm                                                                                                    |        | Ξ |  |
| C:\Program Files (x86)\VantagePoint-SCE\Macros\Bubble Chart.vpm Ctr                                                                                                    |        |   |  |
| C:\Program Files (x86)\VantagePoint-SCE\Macros\Company Activity Gantt.vpm                                                                                                    |        |   |  |
| Move Script Up Down Sort By Name Assign Hotk                                                                                                    |        |   |  |
| Add Script Remove Script Add Separator OK                                                                                                    | Cancel |   |  |

Then choose Piano Pipeline Chart.vpm and click Open, and then click OK. You are now ready to start building piano charts!